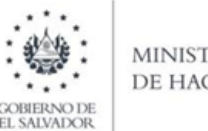

MINISTERIO DE HACIENDA

# Manual de Usuario para Carga de Archivo en Informe de Donaciones (F-960v3)

Este manual tiene como finalidad dar a conocer el proceso de carga archivo de importaci6n de datos, para que pueda informar las donaciones recibidas durante el periodo

#### 1. Preparar el área de ingreso

Archivo Detalle:

| Orden de<br>Columna | Dato                                                                                                    | Longitud<br>Máxima | Formato<br>de<br>columna |
|---------------------|----------------------------------------------------------------------------------------------------|--------------------|--------------------------|
| Α                   | DOMICILIADO                                                                                                    | 1                  | Texto                    |
| В                   | NIT/NIF Donante                                                                                                    | 14                 | Texto                    |
| С                   | Apellido, Nombre: Razón Social o Denominación:<br>Ingreso en mayúsculas, sin comas, ni comillas y en<br>el siguiente orden: Apellidos y Nombres | 100                | Texto                    |
| D                   | Nacionalidad                                                                                                    | 4                  | Texto                    |
| E                   | Clase de Documento                                                                                                    | 1                  | Texto                    |
| F                   | Serie del Comprobante de Donación                                                                                                    | 100                | Texto                    |
| G                   | Numero de Comprobante de Donación                                                                                                    | 100                | Texto                    |
| Н                   | Valor de la Donación                                                                                                    | 11                 | Texto                    |
| I                   | DUI Donante                                                                                                    | 9                  | Texto                    |
| J                   | Periodo                                                                                                    | 6                  | Texto                    |

#### a. Cambiar el ancho de columnas

El ancho de columnas está relacionado con la estructura de datos que se ingresan en cada uno de los registros que comprende el informe Este debe realizarse de la siguiente manera:

| Archivo Inicio Inse       | tar Diseño de página Fórmulas | Datos Revisar Vista Ayuda 🔇  | 2 ¿Qué desea hacer?                                                                                             |                      |
|---------------------------|-------------------------------|------------------------------|----------------------------------------------------------------------------------------------------|----------------------|
| Cortar                    | Calibri * 11 * A A =          | E = ₩ + Bustar texto         | General •                                                                                                    | Normal               |
| Pegar<br>* Copiar formati | N K ≦ - ⊡ - △ - ▲ - =         | 🗧 🗧 🖬 🖭 🔛 Combinar y centrar | - \$ - % 100 1 Pormato Dar condicional - com                                                                    | formato Incorrecto P |
| Portapapeles              | 5 Ruente G                    | Alineación                   | rs Número rs                                                                                                    | Estilos              |
| C1 • i                    | $\times \checkmark f_t$       |                              |                                                                                                    |                      |
| A B                       |                               | с                            |                                                                                                    | DE                   |
| 1                         |                               |                              |                                                                                                    |                      |
| 2                         |                               |                              |                                                                                                    |                      |
| 3                         |                               | Ancho de columna             | ? ×                                                                                                    |                      |
| 9                         |                               | Andro de columna             | ind in the second second second second second second second second second second second second second second se |                      |
| 6                         |                               | and a prove                  | -                                                                                                    |                      |
| 7                         |                               | Aceptar                      | Cancelar                                                                                                    |                      |
| 8                         |                               |                              |                                                                                                    |                      |
| 9                         |                               |                              |                                                                                                    |                      |
| 10                        |                               |                              |                                                                                                    |                      |
| 12                        |                               |                              |                                                                                                    |                      |
| 13                        |                               |                              |                                                                                                    |                      |
| 14                        |                               |                              |                                                                                                    |                      |
| 15                        |                               |                              |                                                                                                    |                      |
| 16                        |                               |                              |                                                                                                    |                      |

**Nota** Se aclara que las columnas no deben contener encabezados o títulos de los datos a ingresar que se detallan en cuadros anteriores

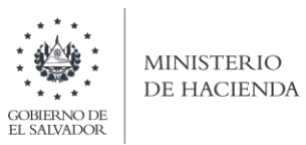

#### b. Formato de Celdas

Debe ingresar la información respetando las siguientes indicaciones:

- 1. En las columnas que contengan datos numéricos no debe incorporar letras, caracteres especiales, espacios y coma
- 2. Para todas las columnas el formato debe ser Texto, por lo que debe seleccionar en la opción formato de Celda la categoría Texto, según la siguiente imagen

| Archivo Inicio Insertar Diseño de página Fórmula                                                                                                    | Datos Revisar Vista Ayuda 😡 ¿Qué desea hacer?                                                                                                    |
|----------------------------------------------------------------------------------------------------|----------------------------------------------------------------------------------------------------|
| X. Contar      Contar      Calibri      11      A'      A'        Pegur      Copiar      N      K      S      III      A'      A        Not participation      G      Factor      Factor <td< th=""><th>= = → ↔ ☆ Ajustartesto<br/>= = → ☆ Ajustartesto<br/>= → ☆ Ajustartesto<br/>= → ☆ ☆ Ajustartesto<br/>= → ☆ ☆ ☆ ☆ ☆ ☆ ☆ ☆ ☆ ☆ ☆ ☆ ☆ ☆ ☆ ☆ ☆ ☆</th></td<> | = = → ↔ ☆ Ajustartesto<br>= = → ☆ Ajustartesto<br>= → ☆ Ajustartesto<br>= → ☆ ☆ Ajustartesto<br>= → ☆ ☆ ☆ ☆ ☆ ☆ ☆ ☆ ☆ ☆ ☆ ☆ ☆ ☆ ☆ ☆ ☆ ☆                                                                                                    |
| A 8<br>2                                                                                                    | C D E F G H                                                                                                    |
| 3<br>4<br>4<br>5<br>5<br>6<br>6<br>7<br>8<br>9<br>9<br>10<br>10<br>10<br>11<br>12<br>12<br>13<br>14<br>15<br>16<br>15<br>16<br>15<br>16<br>15<br>16<br>15<br>16<br>15<br>16<br>15<br>15<br>15<br>15<br>15<br>15<br>15<br>15<br>15<br>15                                                                                                    | Contractional de celeiles  ? ×    Raineren alteración  Refete  Borde Telefee    Contractional de level a molten en tatan come tenta incluso cauncia se<br>rescuente an molten en tatan come tenta incluso cauncia se<br>rescuente an molten en tatan come tenta incluso cauncia se<br>rescuente an molten en tatan come tenta incluso cauncia se<br>rescuente an molten en tatan come tenta incluso cauncia se<br>rescuente an molten en tatan come tenta incluso cauncia se<br>rescuente an molten en tatan come tenta incluso cauncia se<br>rescuente an molten en tatan come tenta incluso cauncia se<br>rescuente an molten en tatan come tenta incluso cauncia se<br>rescuente an molten en tatan come tenta incluso cauncia se<br>rescuente an molten en tatan come tenta incluso cauncia se<br>rescuente an molten en tenta de tenta de tenta en<br>rescuente an molten en tenta de tenta en<br>rescuente an molten en tenta incluso cauncia se<br>rescuente an molten en tenta de tenta en<br>rescuente en tenta de tenta en<br>rescuente en tenta de tenta de tenta en<br>rescuente en tenta de tenta en<br>rescuente en tenta de tenta en<br>rescuente en tenta de tenta de tenta en<br>rescuente en tenta de tenta de tenta en<br>rescuente en tenta de tenta en<br>rescuente en tenta de tenta en<br>rescuente en tenta de tenta en<br>rescuente en tenta de tenta en<br>rescuente en tenta de tenta en<br>rescuente en tenta en<br>rescuente en tenta en<br>rescuente en tenta en<br>rescuente en tenta en<br>rescuente en tenta en<br>rescuente en ten<br>rescuente en<br>r |

#### c. Información a Ingresar

Los datos a incorporar en cada línea, serán detallados por cada Comprobante de Donación que se está reportando como recibida; el orden de los datos debe realizarse de la siguiente manera:

#### c.1 Archivo detalle:

- A. Domicilio: Caracter de 1 posición, según la siguiente condición:
  - 0. No domiciliado
  - 1. Domiciliado
- B. NIT/NIF Donante: Si el donante es domiciliado, debe colocar el Numero de Identificación Tributaria (14 dígitos, sin guiones y/o plecas) Si el donante es no domiciliado, debe colocar el Numero de Identificación Fiscal del país de origen del mismo (sin guiones y/o plecas). Para donantes personas naturales domiciliadas, si el periodo a declarar es enero 2022 en adelante, en caso que complete el campo I (DUI Donante), este campo NIIT/NIF debe de quedar completamente vacío Si el periodo a declarar corresponde a periodos anteriores a enero 2022, entonces este campo si es obligatorio y deberá dejar vacio el campo del DUI
- **C.** Nombre: Nombre del donante debe colocarse en mayúsculas, sin comas, ni comillas y en el siguiente orden: Apellidos y Nombres, Razón Social o Denominación y no debe exceder de 100 caracteres.
- D. Nacionalidad Numero de 4 dígitos, según la codificación colocada en el Anexo 1 del presente Manual

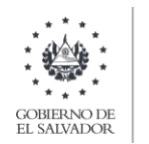

- E. Clase de Documento: 1 carácter y corresponde a la clase de documento emitido, este puede ser:
  1. IMPRESO POR IMPRENTA O TIQUETES
  - 4. DOCUMENTO TRIBUTARIO ELECTRÓNICO DTE
- F. Serie de Comprobante de Donación Numero de la serie autorizada por la Administración Tributaria del Comprobante de Donación emitido, con un máximo de 100 caracteres. Para los Documentos Tributarios Electrónicos, debe ingresar el sello de recepción de 40 caracteres, ejemplo 2116A00512396DCF4A4F9W9429HF171C58134TTG
- G. Numero de Comprobante de Donación: Numero autorizado por la Administración Tributaria del Comprobante de Donación emitido, con un máximo de 100 caracteres. Para los Documentos Tributarios Electrónicos debe ingresar el código de generación del DTE sin guiones. Cuando se ingrese documentos que antecedan al periodo noviembre 2022 debe ingresar el número de control del DTE sin guiones.
- H. Valor de la Donación: 11 dígitos incluido el punto decimal, no admite comas
- I. DUI Donante: Debe contener 9 caracteres, sin guiones y/o pleca, corresponde al Número del Documento Único de Identidad del donante. Se aclara que el DUI debe completarse únicamente para los donantes personas naturales domiciliadas para los periodos mensuales a partir de enero 2022, este es un campo opcional y si lo completa, el campo B (NIIT/NIF Donante), debe de quedar <u>completamente vacío</u> y si opta por no completar el DUI, entonces es obligatorio que complete el NIT/NIF. Si el periodo a declarar es menor al referido, el campo de DUI debe quedar <u>completamente vacío</u> y será obligatorio completar el campo de NIIT/NIF
- J. Periodo: 6 dígitos, no puede ser mayor al año actual

| A | В             | С                                | D    | E | F        | G   | Н      | 1 | J      |
|---|---------------|----------------------------------|------|---|----------|-----|--------|---|--------|
| 1 | 0614200984111 | ABREGO SALGADO MELVIN DANIEL     | 9300 | 1 | 23DS000N | 814 | 100.00 |   | 102023 |
| 1 | 0105100356001 | AGREDA SOLIS RINA ESPERANZA      | 9300 | 1 | 23DS000N | 815 | 120.00 |   | 102023 |
| 1 | 0101140273102 | AGUILAR QUINTANILLA CELINA MARIA | 9300 | 1 | 23DS000N | 816 | 100.00 |   | 102023 |

## d. Creación del Archivo a Importar

Al terminar de realizar los cambios, la hoja electrónica debe guardarse y el nombre del archivo no debe exceder los 25 caracteres y enseguida debe guardarse como archivo del tipo CSV (delimitado por comas)

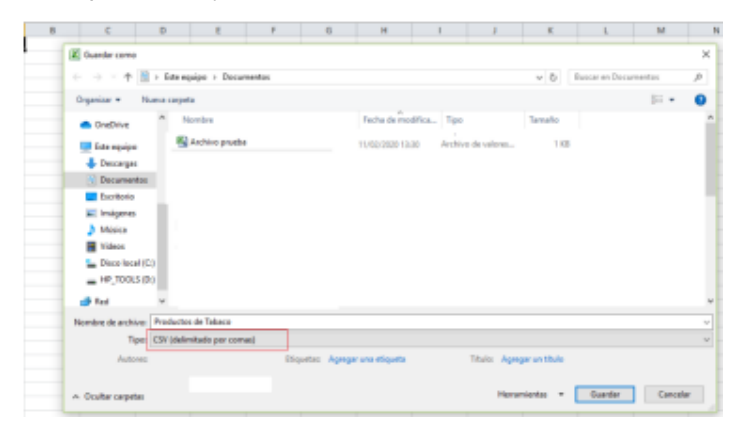

Nota Se debe verificar que la computadora tenga configurado el Separador de listas, para que acepte el formato de punto y coma, para que no de error al generar el archivo de Excel. Puede verificar como hacerlo en el literal e) de esta guía

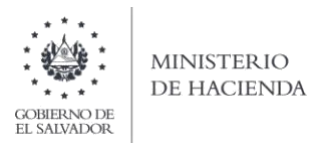

#### e. Como configurar el Separador de listas para que acepte el formato a punto y coma

Ingresar al Panel de Control y seleccionar la opci6n "Reloj, idioma y región", dar clic en el texto Cambiar formatos de fecha, hora o numero

| ><br>star la configuración del equipo<br>Sistema y seguridad<br>Reviar el relato del reuso                                                           | v C)<br>Veripori: Categoria •                                                                                                    | Buscar en el Panet de control                                                                                                    | P                                                                                                    |
|----------------------------------------------------------------------------------------------------|----------------------------------------------------------------------------------------------------|----------------------------------------------------------------------------------------------------|----------------------------------------------------------------------------------------------------|
| star la configuración del equipo<br>Sistema y seguridad<br>Reviar el estado del equipo                                                               | Ver por Categoria *                                                                                                    |                                                                                                    |                                                                                                    |
| Sistema y seguridad                                                                                                    |                                                                                                    |                                                                                                    |                                                                                                    |
|                                                                                                    | Cuentas de usuario                                                                                                    |                                                                                                    |                                                                                                    |
| Historial de archivos<br>Copias de seguridad y restauración (Windows 7)<br>Buscar y corregir problemas                                               | Apariencia y personalización<br>Cambur el tema                                                                                                    |                                                                                                    |                                                                                                    |
| Ver el estado y las tareas de red<br>Segir grupo en el hogar y opciones de uso<br>compartido                                                         | Reloj, idioma y región<br>Agregar un idioma<br>Cambar refocios de entrada<br>Cambar teomatos de Inchia, hora o suímera                                                                                                    |                                                                                                    |                                                                                                    |
| Hardware y sonido<br>Ver dispositivor e impresoras<br>Agregar un dispositivo<br>Ajustar parametros de configuración de movilidad<br>de sus frecuente | Accesibilidad<br>Pennitro que Vindones sugieras parámietros de<br>contriguasción<br>Optimizar la presentación visual                                                                                                    |                                                                                                    |                                                                                                    |
| Programas<br>Desinitaler un programa<br>Obtener programes                                                                                            |                                                                                                    |                                                                                                    |                                                                                                    |
|                                                                                                    | Biological y contraport problems:  Reduce of intermet  Reduce of intermet  Reduce of intermet  Biological y contracts of and  Contract y social  Reduced on a Independent of and  Contract y social  Reduced on a Independent  Reduced on a Independent  Reduced on Independent  Reduced on Independent | Biology growpolycetolitemet  Contrast terms    Robert Control  Control Honger op control    Robert Schwarz (Strast Schwarz)  Reford, Schwarz (Strast Schwarz)    Robert Schwarz (Strast Schwarz)  Reford, Schwarz (Strast Schwarz)    Robert Schwarz (Strast Schwarz)  Reford, Schwarz (Strast Schwarz)    Robert Schwarz (Strast Schwarz)  Reford, Schwarz (Strast Schwarz)    Robert Schwarz (Strast Schwarz)  Reford, Schwarz (Strast Schwarz)    Robert Schwarz (Strast Schwarz)  Reford, Schwarz (Strast Schwarz)    Robert Schwarz (Strast Schwarz)  Reford, Schwarz (Strast Schwarz)    Robert Schwarz (Strast Schwarz)  Reford, Schwarz (Strast Schwarz)    Robert Schwarz (Strast Schwarz)  Reford, Schwarz (Strast Schwarz)    Robert Schwarz (Strast Schwarz)  Reford, Schwarz (Strast Schwarz)    Robert Schwarz (Strast Schwarz)  Reford, Schwarz (Strast Schwarz)    Robert Schwarz (Strast Schwarz)  Reford, Schwarz (Strast Schwarz)    Robert Schwarz (Strast Schwarz)  Reford, Schwarz (Strast Schwarz)    Robert Schwarz (Strast Schwarz)  Reford, Schwarz)    Robert Schwarz (Strast Schwarz)  Reford, Schwarz)    Robert Schwarz (Strast Schwarz)  Reford, Schwarz)    Robert Schwarz (Strast Schwarz)  Reford, Schwarz)    Robert Schwarz (Strast Schwarz)  Reford, Schwarz)    Robert Schwarz (Strast Schwarz) <td>Rodec and y consequences/ensures    Sources/ensures      Rodec and y consequences/ensures    Sources/ensures      Rodec and y consequences/ensures    Rodec/ensures      Rodec and y consequences    Rodec/ensures      Rodec and y consequences    Rodec/ensur</td> | Rodec and y consequences/ensures    Sources/ensures      Rodec and y consequences/ensures    Sources/ensures      Rodec and y consequences/ensures    Rodec/ensures      Rodec and y consequences    Rodec/ensures      Rodec and y consequences    Rodec/ensur |

En el menú que se muestra dar clic en Configuración adicional:

| Región                   |                             | ×       | 6                                                        | Estilos                                                                |                               | 16 |
|--------------------------|-----------------------------|---------|----------------------------------------------------------|------------------------------------------------------------------------|-------------------------------|----|
| formatos Ubicación       | Administrativo              |         |                                                          |                                                                        | - 0                           | >  |
| Formato:                 |                             |         |                                                          | ~ O                                                                    | Buscar en el Panel de control | 1  |
| Español (México)         |                             | ~       | ración del equipo                                        | Ver por: Categoría *                                                   |                               |    |
| Preferencias de idio     | oma                         |         |                                                          |                                                                        |                               |    |
| Formatos de fecha        | a y hora                    |         | y seguridad                                              | Cuentas de usuario                                                     |                               |    |
| Fecha corta:             | dd/MM/aaaa                  | v       | stado del equipo                                         | Cambiar el tipo de cuenta                                              |                               |    |
| Fecha larga:             | dddd, d' de 'MMMM' de 'aaaa | ~       | archivos<br>eguridad y restauración (Windows 7)          | Apariencia y personalización                                           |                               |    |
| Hora corta:              | hh:mm tt                    | ~       | regir problemas                                          | Balat Liferenza anti-                                                  |                               |    |
| Hora larga:              | hh:mm:ss tt                 | ~       | nternet                                                  | Agregar un idioma                                                      |                               |    |
| Primer día de la semana: | domingo                     | v       | o y las tareas de red<br>o en el hogar y opciones de uso | Cambiar métodos de entrada<br>Cambiar formatos de fecha, hora o número |                               |    |
| Ejemplos                 |                             |         | e y sonido                                               | Accesibilidad                                                          |                               |    |
| Fecha corta:             | 16/04/2018                  |         | vos e impresoras                                         | configuración                                                          |                               |    |
| Fecha larga:             | lunes, 16 de abril de 2018  |         | metros de configuración de movilidad                     | Optimizar la presentación visual                                       |                               |    |
| Hora corta:              | 02:52 p. m.                 |         | pente                                                    |                                                                        |                               |    |
| Hora larga:              | 02:52:36 p. m.              |         | as                                                       |                                                                        |                               |    |
|                          | Configuración adici         | ional   | un programa<br>Igramas                                   |                                                                        |                               |    |
|                          |                             |         |                                                          |                                                                        |                               |    |
|                          | Aceptar Cancelar            | Apiicar |                                                          |                                                                        |                               |    |
|                          |                             |         |                                                          |                                                                        |                               |    |
|                          |                             |         |                                                          |                                                                        |                               |    |

Dar clic en pestaña Números y en la casilla Separador de listas cambiar formato a punto y coma ;

| Región                                                                              |                         | ×    | G.                                          |       |                                                              | Etallos                      |   |
|-------------------------------------------------------------------------------------|-------------------------|------|---------------------------------------------|-------|--------------------------------------------------------------|------------------------------|---|
| ormaton Ubicación Administrativo                                                    |                         |      |                                             |       |                                                              |                              |   |
| Fo 🔗 Personalizar formato                                                           |                         | ×    |                                             |       | -                                                            |                              |   |
| Números Moneda Hora Fecha                                                           |                         |      |                                             |       |                                                              |                              |   |
| Pr Ejemplo                                                                          |                         |      |                                             |       | failer                                                       |                              |   |
| Positivo: 123,456,789.00 Ne                                                         | gativo: -123,456,789.00 |      |                                             |       |                                                              |                              |   |
|                                                                                     |                         |      | I REPORTED                                  |       | v D                                                          | Success of a first de cardio |   |
| 2010.0                                                                              | Ľ                       |      | lei oquipo                                  |       | Ver por: Categoria *                                         |                              |   |
| Simbolo decima:                                                                     |                         | ~    | Raid and and and and and and and and and an | 52    | Cuentas de usuario                                           |                              |   |
| Número de digitos decimales:                                                        | e.                      | Y    | periodad de los dechieros com               | L.III | Apariencia y personalización                                 |                              |   |
| Símbolo de separación de miles:                                                     | e<br>Manazar e serve    | ~    |                                             | -     | Refoj, idioma y región                                       |                              |   |
| Número de dígitos en grupo:                                                         | 123,456,789             | ~    | age the said                                | 9     | Agreparum Idioma<br>Cambiar métridoa de evérada              |                              |   |
| Símbolo de signo negativo:                                                          |                         | Ŷ    | ile.                                        | -     | Accesibilidad                                                |                              |   |
| Formato de número negativo:                                                         | -1.1                    | Y    | and a second                                | G     | Nevelite que Windows suguers partimetros de<br>configuración |                              |   |
| Mostrar ceros a la izquierda:                                                       | 0.7                     | ×    | configuration do investidad                 |       | climiter a promotivi stra                                    |                              |   |
| separador de listas:                                                                | >                       | ÷    | -                                           |       |                                                              |                              |   |
| Sistema de medida:                                                                  | Métrico                 | ÷    |                                             |       |                                                              |                              |   |
| Dígitos estándar:                                                                   | 0123456789              | Ŷ    |                                             |       |                                                              |                              |   |
| Usar digitos nativos:                                                               | Nunca                   | ~    | -                                           |       |                                                              |                              | - |
| Haga clic en Restablecer para restaurar la<br>predeterminada de números, moneda, ho | a configuración Restabl | ecer |                                             |       |                                                              |                              |   |
| Acc                                                                                 | opter Cancelar N        | No.  |                                             |       |                                                              |                              |   |
|                                                                                     |                         |      |                                             |       |                                                              |                              |   |

Dar clic en Aceptar

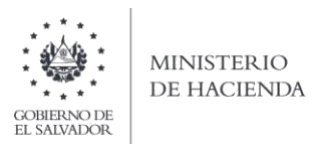

## 2. Cargar Archivos de los conceptos a informar

## a. Ingreso al Portal de Servicios en línea

Ingrese al portal de servicios del Ministerio de Hacienda: <u>www.mh.gob.sv.</u> seleccione la opción Servicios en Línea DGII

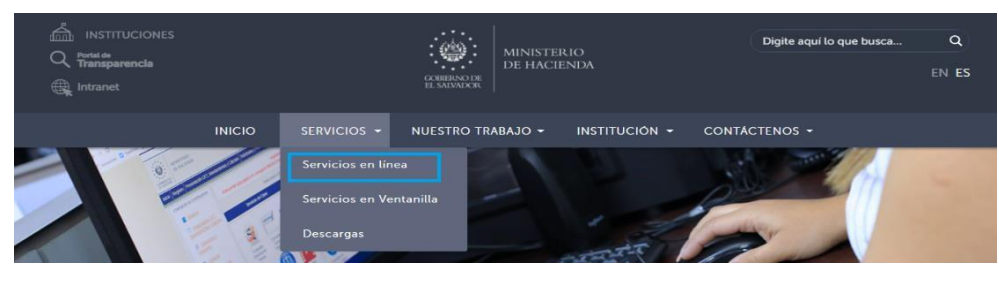

|   | S                                                   | ervicios en línea                                                                                     |                |
|---|-----------------------------------------------------|----------------------------------------------------------------------------------------------------|----------------|
| 5 | ervicio                                             | Descripción                                                                                           | Enlace         |
|   | Cita Programada                                     | Programación de citas para atención presencial en algunos de<br>nuestros servicios.                   | Ir al servicio |
|   | Consulta del estado de la devolución de<br>la Renta | Consulta sobre el estado del trámite de devolución del<br>Impuesto sobre la Renta por período fiscal. | Ir al servicio |
|   | Servicios en línea DGII                             | Diferentes servicios (con clave y sin clave) para contribuyentes,<br>como los siguientes:             | Ir al servicio |

b. Seleccione la opción Declaraciones e Informes en línea ubicada en los Servicios con Clave:

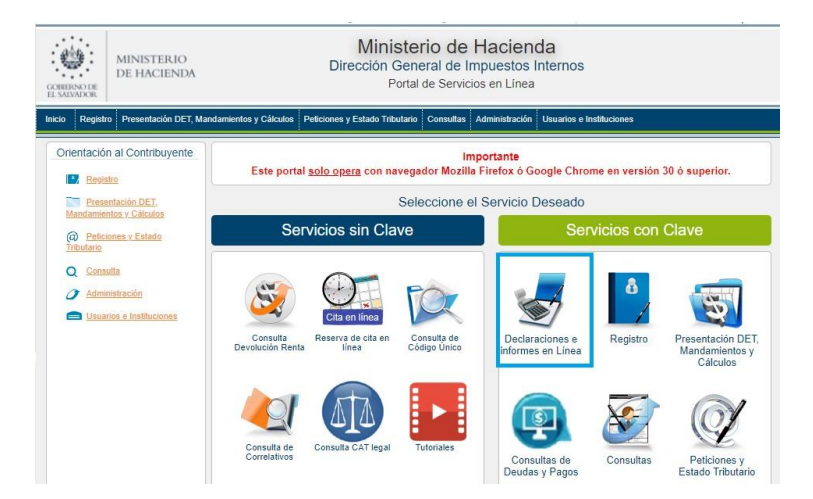

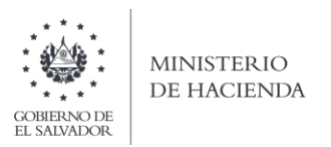

c. Ingrese su usuario (NIT) y contraseña personalizada, presione el botón ingresar:

| MINISTERIO<br>DE HACIENDA | Dirección Genera<br>Declar                      | al de Impuestos Inter<br>aciones en Línea           | nos                                                                                    |
|---------------------------|-------------------------------------------------|-----------------------------------------------------|----------------------------------------------------------------------------------------|
|                           | IMI<br>Este portal solo opera con navegador Mor | PORTANTE<br>tilla Firefox o Google Chrome en versio | ón 30 o superior.                                                                      |
| » Bienve                  | nido                                            |                                                     |                                                                                        |
| 0                         | Escriba su NIT y password para ingres           | ar al Sistema.                                      | » Paso a Paso                                                                          |
| NIT                       | NIT                                             |                                                     | Recuperar Clave  Registrarse en Línea                                                  |
| Contraseña                | Contraseña                                      |                                                     | Cambio de correo en Línea  Declaración IVA  Declaración Pago a Cta.  Declaración Renta |
|                           | Limpiar                                         | Ingresar                                            | Tutoriales                                                                             |
|                           | Registrarse   Cambio de                         | contraseña   Cambio de corr                         | 00                                                                                     |

d. En el apartado de los Informes, seleccione el botón F960 – Informe de Donaciones

| INF                                                                                                    | ORMES                                                                                              |
|----------------------------------------------------------------------------------------------------|----------------------------------------------------------------------------------------------------|
| F211 - Informe Actualización de Dirección para Recibir Notificaciones                                            | F463 - Informe Autorizaciones Sistemas, Registros Contables, Certificaciones,<br>Informes Emitidos |
| F910 - Informe Anual de Retenciones                                                                              | F915 - Informe sobre Distribución y/o Capitalización Utilidades                                    |
| F930 - Informe Mensual de Retención, Percepción o Anticipo a Cuenta de IVA                                       | F944 - Informe de Ganancias y/o Pérdidas de Capital                                                |
| F948 - Lista de Precios Sugeridos de Bebidas Gaseosas, Productos del Tabaco y<br>Bebidas Alcohóficas             | F950 - Informe Estado de Origen y Aplicación de Fondos                                             |
| F955 - Informe de Impuestos Específicos Bebidas Alcohólicas y no Alcohólicas                                     | F956 - Informe Productores, Distribuidores y Detallistas de Tabaco                                 |
| F957 - Informe Anual de Ventas a Usuarios de Alcohol y Distribuidores o<br>Intermediarios de Bebidas Alcohólicas | F958 - Informe Realización Cirugías, Operaciones y Tratamientos Médicos                            |
| F960 - Informe de Donaciones                                                                                     | F970 - Informe Sobre Adjudicaciones de Bienes Muebles o Inmuebles y<br>Acuerdos Extrajudiciales    |

e. Se mostrará pantalla de Bienvenida, debe dar clic en botón Iniciar:

Informe Sobre Donaciones

| 1 | Estimado contribuyente se le recuerda que todos los datos que haya escrito y/o modificado se perderan luego de 20 minutos de<br>inactividad dentro de esta aplicación.                             |
|---|----------------------------------------------------------------------------------------------------|
|   | Esta opción está disponible para Instituciones de Gobierno, Municipalidades, Corporaciones, y Fundaciones de Derecho Público o<br>Utilidad Pública y calificadas por la Administración Tributaria. |
|   |                                                                                                    |
|   | Antes de realizar el proceso, se le sugiere verificar la guía Paso a Paso Instrucciones Básicas para presentar el 1960 Informe<br>de Donaciones.                                                   |
|   | Presentar informes originales y modificatorios                                                                                                    |
|   | ✓ Elaborar y Presentar el Informe Sobre Donaciones                                                                                                    |
|   | Bienvenido al Informe Sobre Donaciones, esta herramienta esta diseñada para:                                                                                                    |

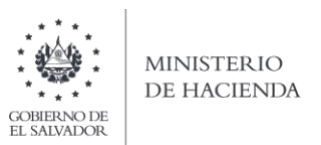

f. Debe seleccionar el periodo a informar. Para cargar el archivo, debe dar clic en botón Seleccionar archivo

| Ejercicio:<br>2022 | Periodo:                     | Informe qu  | ue modifica: |                    |  |
|--------------------|------------------------------|-------------|--------------|--------------------|--|
|                    | Carga de Archivo             |             |              |                    |  |
| Selecciona         | ar archivo Ningún archivo se | eleccionado | Cargar Datos | CManual de Usuario |  |

g. Vista Preliminar de los Datos; si la carga fue exitosa se mostrará un resumen de los datos cargados. Para continuar con el proceso debe dar clic en el botón PRESENTAR.

| Resumen                                        |                             |                            |                                                            |                     |
|------------------------------------------------|-----------------------------|----------------------------|------------------------------------------------------------|---------------------|
| NIT:<br>Informe que modifica :<br>Del :<br>Al: | 01-ene-2022<br>31-ene-2022  |                            |                                                            |                     |
| Π                                              | ipo de Donante              | Cantidad                   | Valor de la donacion                                       |                     |
|                                                | Domiciliado                 | 0                          |                                                            | 0.00                |
|                                                | No Domiciliado              | 1                          |                                                            | 150,000.00          |
| TOTAL                                          |                             | 1                          |                                                            | 150,000.00          |
|                                                |                             |                            |                                                            |                     |
| S                                              | i está seguro de la informa | ción incorporada, marque e | esta casilla para continuar con el proceso de presentación | 2                   |
|                                                |                             |                            | ▲ Cancelar                                                 | ✓ Presentar Informe |

h. Se mostrará en pantalla el informe generado en formato PDF, el cual puede imprimir o guardar en archivo electrónico.

| INICIO DECLARACIONES - INFORMES -                                                 |                                                    |                             |                      |                          | SALIR        |
|-----------------------------------------------------------------------------------|----------------------------------------------------|-----------------------------|----------------------|--------------------------|--------------|
| =                                                                                 | 1/1   -                                            | 100% +                      | E Ø                  |                          | ± 👼 :        |
|                                                                                   | INFORME SOBR<br>SEÑOR CON<br>EL INFORME DEBE ELABO | E DONACIONES                | S                    | NÚME                     | F-960 V3     |
| SECCION A- Identificación de la Entidad del Estado, Municip                       | DOLARES DE LOS ESTAD                               | DS UNIDOS DE A              | MERICA US\$          | 10<br>CODIGO UI          | NICO:        |
| 01 PERIODO<br>TRIBUTARIO<br>01 2022 02 FOLIO MODIFICA                             | 03                                                 | NIT                         |                      | RESOLUCIO<br>07 FECHA 00 | N NÚMERO     |
| 04 Apellido(s) y Nombre(s), Razon Social o denominacion                           |                                                    | •                           |                      |                          |              |
| SECCION B- Resumen de datos                                                       |                                                    |                             |                      |                          |              |
|                                                                                   | Tipo de Donante                                    | Cantidad                    | Valor de donacion    |                          |              |
|                                                                                   | Domiciliado                                        | 1                           | 150000               |                          |              |
|                                                                                   | No Domiciliado                                     | 0                           | 0                    |                          |              |
| SECCION C- Datos del Donante                                                      | TOTAL                                              | 1                           | 150000               |                          |              |
| NIT/ Numero de identificacion fiscal Apellido(s) y Nombre(s), Razón Social o Deno | minación Domiciliado o No                          | Nacionalidad<br>EL SALVADOR | Serie de con<br>dona | Numero de Documento      | Valor Donado |

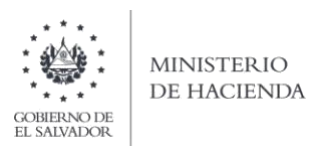

i. La consulta de este informe está disponible en la opción de Consulta de Informes, del portal de Servicios en Línea DGII, del Ministerio de Hacienda. https://portaldgii.mh.gob.sv/ssc/home

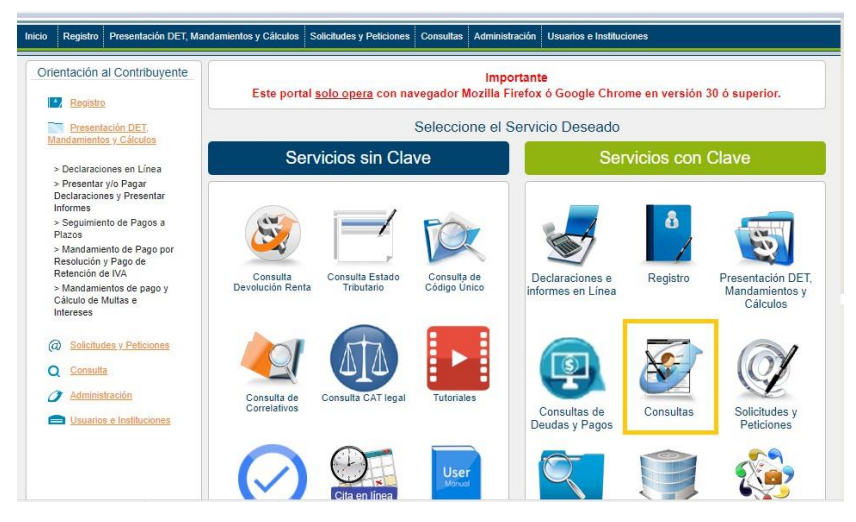

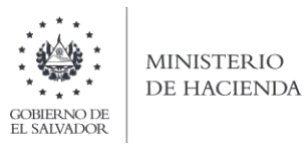

# ANEXO 1 Listado de Códigos de Países

| Cod. | Nombre País, Estado o Territorio | Cod. | Nombre País, Estado o Territorio | Cod. | Nombre País, Estado o Territorio |
|------|----------------------------------|------|----------------------------------|------|----------------------------------|
| 9300 | EL SALVADOR                      | 9375 | BUTAN                            | 9456 | FIJI-ISLAS                       |
| 9303 | AFGANISTAN                       | 9377 | CABO VERDE                       | 9457 | ESTONIA                          |
| 9304 | ALAND                            | 9378 | CAMBOYA                          | 9459 | FILIPINAS                        |
| 9306 | ALBANIA                          | 9381 | CAMERUN                          | 9462 | FINLANDIA                        |
| 9309 | ALEMANIA OCCID                   | 9384 | CANADA                           | 9465 | FRANCIA                          |
| 9310 | ALEMANIA ORIENT                  | 9387 | CEILAN                           | 9468 | GABON                            |
| 9311 | ALEMANIA                         | 9390 | CTRO AFRIC REP                   | 9471 | GAMBIA                           |
| 9315 | ALTO VOLTA                       | 9393 | COLOMBIA                         | 9472 | GEORGIA                          |
| 9317 | ANDORRA                          | 9394 | COMORAS-ISLAS                    | 9474 | GHANA                            |
| 9318 | ANGOLA                           | 9396 | CONGO REP DEL                    | 9477 | GIBRALTAR                        |
| 9319 | ANTIG Y BARBUDA                  | 9399 | CONGO REP DEMOC                  | 9480 | GRECIA                           |
| 9320 | ANGUILA                          | 9402 | COREANORTE                       | 9481 | GRENADA                          |
| 9324 | ARABIA SAUDITA                   | 9405 | COREASUR                         | 9482 | GROENLANDIA                      |
| 9327 | ARGELIA                          | 9408 | COSTA DE MARFIL                  | 9483 | GUATEMALA                        |
| 9330 | ARGENTINA                        | 9411 | COSTA RICA                       | 9486 | GUINEA                           |
| 9332 | ARUBA                            | 9414 | CUBA                             | 9487 | GUYANA                           |
| 9333 | AUSTRALIA                        | 9415 | CURAZAD                          | 9489 | GUADALUPE                        |
| 9336 | AUSTRIA                          | 9417 | CHAD                             | 9490 | GUAM                             |
| 9338 | AZERBAIYAN                       | 9420 | CHECOSLOVAQUIA                   | 9491 | GUAYANA FRANCESA                 |
| 9339 | BANGLADESH                       | 9423 | CHILE                            | 9492 | GUERNSEY                         |
| 9342 | BAHREIN                          | 9426 | CHINA REP POPUL                  | 9493 | GUINEA ECUATORIAL                |
| 9345 | BARBADOS                         | 9432 | CHIPRE                           | 9494 | GUINEA-BISSAU                    |
| 9348 | BELGICA                          | 9435 | DAHOMEY                          | 9495 | HAITI                            |
| 9349 | BELICE                           | 9438 | DINAMARCA                        | 9498 | HOLANDA                          |
| 9350 | BENIN                            | 9439 | ITUOBILO                         | 9501 | HONDURAS                         |
| 9353 | BIELORRUSIA                      | 9440 | DOMINICA                         | 9504 | HONG KONG                        |
| 9354 | BIRMANIA                         | 9441 | DOMINICANA REP                   | 9507 | HUNGRIA                          |
| 9357 | BOLIVIA                          | 9444 | ECUADOR                          | 9510 | INDIA                            |
| 9359 | BOSNIA Y HERZEGOVINA             | 9446 | EMIRAT ARAB UNI                  | 9513 | INDONESIA                        |
| 9360 | BOTSWANA                         | 9447 | ESPAÑA                           | 9516 | IRAK                             |
| 9363 | BRASIL                           | 9449 | ESLOVAQUIA                       | 9519 | IRAN                             |
| 9366 | BRUNEI                           | 9450 | EEUU                             | 9521 | ISLA DE MAN                      |
| 9369 | BULGARIA                         | 9451 | ESLOVENIA                        | 9522 | IRLANDA                          |
| 9371 | BURKINA FASO                     | 9453 | ETIOPIA                          | 9523 | ISLA DE NAVIDAD                  |
| 9372 | BURUNDI                          | 9454 | ERITREA                          | 9524 | ISLA DE COCOS                    |
| 9374 | BOPHUTHATSWANA                   | 9455 | FRANCIA                          | 9525 | ISLANDIA                         |

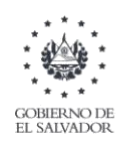

## MINISTERIO DE HACIENDA

| Cod. | Nombre País, Estado o Territorio | Cod. | Nombre País, Estado o Territorio | Cod. | Nombre País, Estado o Territorio       |
|------|----------------------------------|------|----------------------------------|------|----------------------------------------|
| 9526 | ISLAS SALOMON                    | 9585 | MARRUECOS                        | 9669 | RODESIA                                |
| 9527 | ISLAS COOK                       | 9591 | MASCATE Y OMAN                   | 9672 | RUANDA                                 |
| 9528 | ISRAEL                           | 9594 | MAURICIO                         | 9673 | REPUBLICA DE ARMENIA                   |
| 9529 | ISLAS FEROE                      | 9597 | MAURITANIA                       | 9675 | RUMANIA                                |
| 9530 | ISLAS AZORES                     | 9598 | MAYOTTE                          | 9676 | SAHARA OCCIDENTAL                      |
| 9531 | ITALIA                           | 9600 | MEXICO                           | 9677 | SAN MARINO                             |
| 9532 | ISLA QESHM                       | 9601 | MICRONESIA                       | 9678 | SAMOA OCCID                            |
| 9533 | ISLAS MALVINAS                   | 9602 | MOLDAVIA                         | 9679 | SAINT KITTS AND NEVIS                  |
| 9534 | JAMAICA                          | 9603 | MONACO                           | 9680 | SANTALUCIA                             |
| 9535 | ISLAS MARIANAS DEL NORTE         | 9606 | MONGOLIA                         | 9681 | SENEGAL                                |
| 9536 | ISLAS MARSHALL                   | 9607 | MONTENEGRO                       | 9682 | SAOTOME Y PRINC                        |
| 9537 | JAPON                            | 9608 | MONTSERRAT                       | 9683 | SN VIC Y GRENAD                        |
| 9538 | ISLAS PITCAIM                    | 9609 | MOZAMBIQUE                       | 9684 | SIERRA LEONA                           |
| 9539 | ISLAS TURCAS Y CALCOS            | 9610 | NAMIBIA                          | 9685 | SAMOA AMERICANA                        |
| 9540 | JORDANIA                         | 9611 | NAURU                            | 9686 | SAN PEDRO Y MIQUELON                   |
| 9541 | KASAKISTAN                       | 9612 | NEPAL                            | 9687 | SINGAPUR                               |
| 9542 | ISLAS ULTRAMARINAS DE EE UU      | 9615 | NICARAGUA                        | 9688 | SANTA ELENA                            |
| 9543 | KENIA                            | 9618 | NIGER                            | 9689 | SERBIA                                 |
| 9544 | KIRIBATI                         | 9621 | NIGERIA                          | 9690 | SIRIA                                  |
| 9545 | ISLAS VIRGENES ESTADOUNIDENSES   | 9622 | NIUE                             | 9691 | SEYCHELLES                             |
| 9546 | KUWAIT                           | 9623 | NORFOLK                          | 9692 | SVALBARD Y JAN MAYEN                   |
| 9547 | JERSEY                           | 9624 | NORUEGA                          | 9693 | SOMALIA                                |
| 9548 | KIRGUISTAN                       | 9627 | NVA CALEDONIA                    | 9696 | SUDAFRICA REP                          |
| 9549 | LAOS                             | 9633 | NVA ZELANDIA                     | 9699 | SUDAN                                  |
| 9551 | LETONIA                          | 9636 | NUEVAS HEBRIDAS                  | 9702 | SUECIA                                 |
| 9552 | LESOTHO                          | 9638 | PAPUA NV GUINEA                  | 9705 | SUIZA                                  |
| 9555 | LIBANO                           | 9639 | PAKISTAN                         | 9706 | SURINAM                                |
| 9558 | LIBERIA                          | 9640 | PALESTINA                        | 9707 | SRI LANKA                              |
| 9561 | LIBIA                            | 9641 | CROACIA                          | 9708 | SUECILANDIA                            |
| 9564 | LIECHTENSTEIN                    | 9642 | PANAMA                           | 9709 | TAYIKISTAN                             |
| 9565 | LITUANIA                         | 9643 | PALAOS                           | 9711 | TAILANDIA                              |
| 9567 | LUXEMBURGO                       | 9645 | PARAGUAY                         | 9712 | TERRITORIO BRITANICO DEL OCEANO INDICO |
| 9568 | MACAO                            | 9648 | PERU                             | 9713 | TERRITORIOS AUSTRALES FRANCESES        |
| 9570 | MADAGASCAR                       | 9651 | POLONIA                          | 9714 | TANZANIA                               |
| 9571 | MACEDONIA                        | 9652 | POLINESIA FRANCESA               | 9715 | TERRITORIOS PALESTINOS                 |
| 9573 | MALASIA                          | 9654 | PORTUGAL                         | 9716 | TIMOR ORIENTAL                         |
| 9574 | MALI                             | 9660 | QATAR EL                         | 9717 | TOGO                                   |
| 9576 | MALAWI                           | 9663 | REINO UNIDO                      | 9718 | TOKELAU                                |
| 9577 | MALDIVAS                         | 9664 | REPÚBLICA CHECA                  | 9719 | TURKMENISTAN                           |
| 9579 | MALI                             | 9666 | EGIPTO                           | 9720 | TRINIDAD TOBAGO                        |
| 9582 | MALTA                            | 9667 | REUNION                          | 9722 | TONGA                                  |

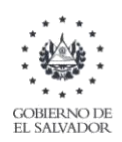

## MINISTERIO DE HACIENDA

| Cod. | Nombre País, Estado o Territorio | Cod. | Nombre País, Estado o Territorio | Cod. | Nombre País, Estado o Territorio |
|------|----------------------------------|------|----------------------------------|------|----------------------------------|
| 9723 | TUNEZ                            | 9744 | VIETNAM NORTE                    | 9886 | PAPÚA NUEVA GUINEA               |
| 9725 | TRANSKEI                         | 9746 | VIETNAM                          | 9887 | ISLAS GRAN CAIMAN                |
| 9726 | TURQUIA                          | 9747 | VIETNAM SUR                      | 9888 | SAN MAARTEN                      |
| 9727 | TUVALU                           | 9750 | YEMEN SUR REP                    | 9897 | ISLAS VIRGENES BRITANICAS        |
| 9729 | UGANDA                           | 9751 | YIBUTI                           | 9898 | ANT HOLANDESAS                   |
| 9732 | URSS                             | 9752 | WALLIS Y FUTUNA                  | 9899 | TAIWAN                           |
| 9733 | RUSIA                            | 9756 | YUGOSLAVIA                       | 9900 | DELAWARE (USA)                   |
| 9735 | URUGUAY                          | 9758 | ZAIRE                            | 9901 | NEVADA (USA)                     |
| 9736 | UCRANIA                          | 9759 | ZAMBIA                           | 9902 | WYDMING (USA)                    |
| 9737 | UZBEKISTAN                       | 9760 | ZIMBABWE                         | 9903 | CAMPIONE D'ITALIA, ITALIA        |
| 9738 | VATICANO                         | 9850 | PUERTO RICO                      | 9904 | FLORIDA (USA)                    |
| 9739 | VANUATU                          | 9862 | BAHAMAS                          | 9905 | DAKOTA DEL SUR (USA)             |
| 9740 | VENDA                            | 9863 | BERMUDAS                         |      |                                  |
| 9741 | VENEZUELA                        | 9865 | MARTINICA                        |      |                                  |